# Compad Bakkerij

Recept beheer - banket

#### **Document beheer**

| Versie | Datum           | Status     | Auteur(s)      | Opmerking                        |
|--------|-----------------|------------|----------------|----------------------------------|
| 1.0    | 1 november 2014 | Concept    | Carol Esmeijer |                                  |
| 1.1    | 21 maart 2018   | Definitief | CaroL Esmeijer | Schermafbeeldingen<br>toegevoegd |
|        |                 |            |                |                                  |
|        |                 |            |                |                                  |

# Inleiding

Voor een goede etikettering is een goed receptuur- en assortiment beheer van groot belang. In dit document wordt een korte uitleg gegeven hoe u de recepten en uw artikelen het beste in Compad Bakkerij kunt vastleggen.

# Halffabricaten vastleggen

Compad Bakkerij ondersteund het gebruik van halffabricaten. Juiste deze functie kan u als bakker enorm helpen bij vereenvoudigen van de receptuur administratie. Neem bijvoorbeeld een product zoals de moorkop en de bananensoes. Beide producten hebben als basis het soezenbeslag. In dat geval kunt u het soezenbeslag ingeven als halffabricaat.

Voor het invoeren van een halffabricaat gaat u als volgt te werk:

- 1. Ga naar Receptuur | Recepten onderhouden
- 2. Klik op de opdrachtknop Toevoegen.
- 3. In het venster **Recept** dat nu wordt geactiveerd kunt u uw recept gegevens vastleggen.

|   | 🗵 Recept                          |                                                                           |            |
|---|-----------------------------------|---------------------------------------------------------------------------|------------|
|   | Receptuur 🛞                       | Recept<br>Recept detail informatie                                        |            |
| 4 | Algemeen     Froductie            | Code: [H-0001                                                             |            |
| 6 | Productiemonitor     Worktokening | Categorie: In.v.t.                                                        | <b>—</b> 5 |
|   | Verliezen                         | BTW: Laag V<br>Soort: Halfabrikaat V                                      | -0         |
| 8 |                                   | Invoer: Gewichten (banket/ongevuld brood)     V Eenheid: 0.65 (Kilogram V | 9          |
|   | Consumenten advies                |                                                                           | -          |
|   | Kwaliteit                         | Algemeen                                                                  |            |
|   |                                   |                                                                           |            |

- 4. Geef bij het invoervak **Code** een unieke receptcode op. U zou bijvoorbeeld halffabricaten kunnen laten beginnen met een H gevolgd door een uniek nummer. Bijvoorbeeld H-0001 voor uw soezenbeslag.
- 5. Geef de naam van het recept op bij het invoervak naam
- 6. Het is mogelijk om recepten in categorieën te delen. Dit heeft als voordeel dat u recepten eenvoudiger kunt beheren. Het indelen van recepten in categorieën is niet verplicht. U kunt nieuwe categorieën vastleggen bij **Receptuur | Recept categorieën**.
- 7. Bij de keuzelijst soort recept kiest u voor de optie Halffabricaat
- 8. Met de keuzelijst **invoer** kunt u aangeven of u het recept procentueel of in gewichten wilt ingeven. Voor gevuld brood en banketrecepten is het gebruikelijk om de recepturen in gewichten in te geven.
- 9. Als u het recept van een eindproduct in gewichten ingeeft, dan dient u ook de uitkomst van het recept ingeven. Bijvoorbeeld het recept is goed voor **10 gebakjes**. Wordt er echter een recept ingegeven van een halffabricaat en de uitkomst is in kilogrammen of grammen, dan zal de software zelf het gewicht uitrekenen op basis van het ingevoerde recept.

| Image: Algemeen       Productie         Productie       Productie         Productie       Naam:         Social State       Social Monitor         Werktekening       Image: Social State         Opmerking       Image: Social Monitor         Ingrediation       Image: Social Monitor         Opmerking       Image: Social Monitor         Ingrediation       Image: Social Monitor         Opmerking       Image: Social Monitor         Ingrediation       Image: Social Monitor         Consumenten advices       Allegemeen         Allegemeen       Microbiologische         Kenmerk en       Image: Social Monitor         Voedingswaarden       Social Monitor         Senotiche       Microbiologische         Microbiologische       Microbiologische         Medingen       Image: Social Monitor         Image: Spaans       Image: Spaans                                                                                                    | Recept                                                                                                    | Recept                                                                                                    |
|----------------------------------------------------------------------------------------------------|----------------------------------------------------------------------------------------------------|----------------------------------------------------------------------------------------------------|
| Allergenen       Kwalkeit         Berekening       Display Tekst         Kenmeriken       Image: Condition of the start (None Neel H112x) (Ir (Friesland/Campina Professional) 200.00 Gram 100.00 Gram 100.00 Gram 250.00 Gram 250.00 Gram 100.00 Gram 250.00 Gram 250.00 Gram 250.00 Gram 250.00 Gram 250.00 Gram 100.00 Gram 250.00 Gram 100.00 Gram 100.00 Gr | Algemeen     Productie     Productiemonitor     Werktekening     Foto     Verliezen     Opmerking     Ingredienten     Leda allergenen     Consumenten advies                                                                                                    | Code:       H-0001         Naam:       Soezenbeslag         Categorie:       n.v.t.         BTW:       Laag         Soort:       Halffabrikaat         Invoer:       Gewichten (banket/ongevuld brood)         Eenheid:       0.65                                                                                                    |
| Talen       (a)         Nederlands       (b)         Engels       (c)         Duits       (c)         Frans       (c)         Spaans       (c)                                                                                                    | Allergenen<br>Kwaliteit<br>Berekening<br>Voedingswaarden<br>Senorische<br>Fysisch-chemische<br>Microbiologische<br>Microbiologische<br>Microbiologische                                                                                                    | Algemeen         Display Tekst         Aantal         Eenheid           Grondstof         Halfvole meik UH 12x1IIr (FrieslandCampina Professional)         200.00         Gram           Grondstof         Debic roomboter 25kg (FrieslandCampina Professional)         100.00         Gram           Grondstof         Jolands Patent Koopmans Med B V.)         200.00         Gram           Grondstof         Scharrel heelei Sx2ltr (Beko Nederland BV)         250.00         Gram           Grondstof         Jozo Zout (Yme Kuiper B.V.)         0.20         Gram |
|                                                                                                    | Talen     Image: Constraint of the second second seco | Gewicht:      F50 aram     Toevoegen     Wijjzigen     Verwijderen                                                                                                    |

10. Vervolgens klikt u op de opdrachtknop **Toevoegen** om de gebruikte halffabricaten en grondstoffen toe te voegen.

Compad Bakkerij - Receptbeheer banket Document versie: 1.0 Document datum: 21 maart 2018

10

|    | 💈 Recept detail                                                                                            |    |
|----|----------------------------------------------------------------------------------------------------|----|
|    | Recept detail<br>Recept detail informatie                                                                  |    |
| 11 | Soort regel: Grondstof ▼<br>Doel: Deeg/basisrecept ▼                                                       | 12 |
| 13 | Grondstof: 1774750070/7900600 Q Halfvolle melk LH 12x 1ltr (FrieslandCampina Profes:<br>Halffabrikaat:     |    |
| 14 | Aantal:         200.00         Gram         ▼           Prijs:         0.00           Bedrag:         0.00 |    |
|    | Opmerking: Display Tekst: Halfvolle melk LH 12x1ltr (FrieslandCampina Professional)                        |    |
|    | Bereiding<br>Bereiding:<br>Kwid methode: kwid percentage ingredient afhankelijk                            |    |
| 15 | Wijzigen Recept detail regel                                                                               |    |

- 11. Compad Bakkerij biedt de mogelijkheid om verschillende soorten regels aan uw recept toe te voegen. Zo kunt u bijvoorbeeld naast grondstoffen en halffabricaten ook kosten en werkzaamheden toevoegen. Middels de keuzelijst **soort regel** geeft u aan welke receptregel u wilt toevoegen aan uw recept. In dit voorbeeld van het soesenbeslag voegen wij een grondstof toe aan het recept en daarom dient u in de keuzelijst **soort regel** te kiezen voor **grondstof**
- 12. Optioneel heeft u de mogelijkheid om het doel van de receptregel vast te leggen. Behoort de regel tot het basisrecept, of gaat het hierbij om een vulling, decoratie en hulpmiddel.
- 13. In het invoervak **grondstof code** geeft u de code van de grondstof op. Middels de zoekknop achter het invoervak kunt u de lijst met beschikbare grondstoffen raadplegen. In dit voorbeeld wordt de melk aan het recept toegevoegd.
- 14. Geef in het invoervak **aantal** de hoeveelheid grondstof die u nodig heeft voor het recept in. In dit voorbeeld is vastgelegd dat wij 200 gram melk nodig hebben.
- 15. Klik op de opdrachtknop **Ok** om de regel toe te voegen aan uw recept.

|    | Z Recept                                                                                                    |                                                                                                    | x        |
|----|----------------------------------------------------------------------------------------------------|----------------------------------------------------------------------------------------------------|----------|
|    | Receptuur                                                                                                    | Recept<br>Recept detail informatie                                                                                                    |          |
| 16 | Algemeen Productie Productie Productiemonitor Werktekening Foto Verliezen Dpmerking Ingredienten Leda allergenen Consumenten advies Allergenen Kwaliteit Berekening                                                                                   | Récept detail informatie         Code:       H-0001         Naam:       Soezenbeslag         Categorie:       n.vit.         BTW:       Laag         Soort:       Halfrabrikaat         Invoer:       Gewichten (banket/ongevuld brood)         Eenheid:       0.65         Kilogram         Algemeen         Grondstof       Halfvole melk LH 12x10r (FrieslandCampina Professional)         200.00 Gram         Grondstof       Display Tekst         Grondstof       Display Tekst         Grondstof       Display Tekst         Grondstof       Display Tekst         Migemeen       0.000 Gram                                                                                                    |          |
|    | <ul> <li>✓ Voedingswaarden</li> <li>✓ Senoische</li> <li>✓ Fysisch-chemische</li> <li>✓ Microbiologische</li> <li>▲ Meldingen</li> <li>✓ Talen</li> <li>✓ Nederlands</li> <li>✓ Engels</li> <li>✓ Duits</li> <li>✓ Frans</li> <li>✓ Spaans</li> </ul> | Grondstof     Scharrel heelei śx2lr (Beko Nederland BV)     250.00 Gram       Jozo Zout (Yme Kuiper B.V.)     0.20 Gram       •     •       •     •       •     •       •     •       •     •       •     •       •     •       •     •       •     •       •     •       •     •       •     •       •     •       •     •       •     •       •     •       •     •       •     •       •     •       •     •       •     •       •     •       •     •       •     •       •     •       •     •       •     •       •     •       •     •       •     •       •     •       •     •       •     •       •     •       •     •       •     •       •     •       •     •       •     •       •     •       •     • | •<br>ren |
| v  |                                                                                                    | Voedingswaarden niet correct of incompleet OK Annulere                                                                                                    | :n       |

- 16. Herhaal de stappen 10 t/m 15 voor de overige grondstoffen van het soezenbeslag.
- 17. Klik op de opdrachtknop **Ok** om het halffabricaat op te slaan.

#### Halffabricaten gebruiken in een recept

Een halffabricaat (maar ook eindproducten) kunt u binnen Compad Bakkerij opnieuw gebruiken binnen een ander recept. Het is zelfs mogelijk om meerdere halffabricaten in één recept te gebruiken. Bijvoorbeeld het recept van het roombroodje bestaat uit het eindproduct *wit zacht punt broodje, het* halffabricaat *gele room* en de grondstof *poedersuiker*.

Het vastleggen van een recept met halffabricaten gaat op bijna dezelfde manier als het vastleggen van een halffabricaat recept.

Voor het invoeren van een eindproduct zoals de moorkop gaat u als volgt te werk:

- 1. Ga naar Receptuur | Recepten onderhouden
- 2. Klik op de opdrachtknop Toevoegen

|            | E Recept                       | _                               |                                   | - • 💌    |   |
|------------|--------------------------------|---------------------------------|-----------------------------------|----------|---|
|            | Receptuur 🛞                    | Recept<br>Recept detail informa | tie                               | =        |   |
| 2          | Algemeen                       | Code:                           | 5000                              |          |   |
|            | Productie     Productiemonitor | Naam:                           | Moorkop                           |          | 4 |
|            | Werktekening                   | Categorie:                      | n.v.t.                            | T        | - |
| -          | Foto                           | BTW:                            | Laag                              | V        |   |
| <b>6</b> — | Verliezen                      | Soort:                          | Eindproduct                       | ¥        |   |
| -          |                                | Invoer:                         | Gewichten (banket/ongevuld brood) | <b>•</b> | 6 |
| •          |                                | Eenheid:                        | 20.00 Stuk                        | T        |   |
| 0-         | Consumenten advies             | Gewicht eindproduct:            | 50 gram                           |          |   |
|            | Allergenen                     |                                 |                                   |          |   |
|            |                                | Algemeen                        |                                   |          |   |

- 3. Geef bij het invoervak **Code** een unieke receptcode op. Wij raden u aan om de receptcode over een te laten komen met de artikelcode van uw eindproduct. Bijvoorbeeld de artikelcode van de moorkop is 5000, dan geef ik het recept van de moorkop gemakshalve ook de code 5000.
- 4. Geef de naam van het recept op bij het invoervak naam
- 5. Bij de keuzelijst soort recept kiest u voor de optie Eindproduct
- 6. Met de keuzelijst **invoer** kunt u aangeven of u het recept procentueel of in gewichten wilt ingeven. In het geval van de moorkop kies u voor de optie invoer in gewichten.
- 7. Als u het recept in gewichten ingeeft, dan moet u ook de uitkomst van het recept ingeven. Bijvoorbeeld het recept is goed voor 20 moorkoppen van elk 450 gram.

| 2 Recept               |                                                                                                    | ×        |
|------------------------|----------------------------------------------------------------------------------------------------|----------|
| Receptuur              | Recept Recept detail informatie                                                                                                    | •        |
| Algemeen     Reduction | Code: 15000                                                                                                    |          |
| Productie              | Naam: Moorkon                                                                                                    |          |
| Werktekening           | Categorie: nvt                                                                                                    | -        |
| O Foto                 | BTW: Laan                                                                                                    | ÷.       |
| Verliezen              | Sourt Eindreduct                                                                                                    |          |
| Opmerking              | Invert Gewichten (banket/ongewild brood)                                                                                                | ÷        |
| O Ingrediënten         | Earbaid: 20.00 Cut                                                                                                    | -        |
| Leda allergenen        | Consider and set 50                                                                                                    | <u> </u> |
| Consumenten advies     | gewicht einighroduct: 50 gram                                                                                                    |          |
| Allergenen Kuusbaa     | Algemeen                                                                                                    |          |
| Berekening             | Dioplay Taket Apetal Ecohoid                                                                                                    | _        |
| Belekening             | Halffabrikaat Training Soezenbeslag 300.00 Gram                                                                                         |          |
| Kenmerken 🛞            | Grondstof Slagr.Hollandia can gesuikerd (Vergeer Holland) 500.00 Gram<br>Grondstof Belcolade Puur Vorm C501N (Puratos N.V.) 200.00 Gram |          |
| Voedingswaarden        |                                                                                                    |          |
| Senorische             |                                                                                                    |          |
| Fysisch-chemische      |                                                                                                    |          |
| Microbiologische       |                                                                                                    |          |
| 🔔 Meldingen            |                                                                                                    |          |
| Talen 🛞                |                                                                                                    |          |
|                        |                                                                                                    |          |
| Engels                 |                                                                                                    |          |
| Duits                  |                                                                                                    | <u> </u> |
| Frans                  |                                                                                                    | n        |
| 드 Spaans               |                                                                                                    |          |
|                        | Wijzigen recept OK Annuleren                                                                                                    | 1        |
|                        |                                                                                                    |          |

8. Vervolgens klikt u op de opdrachtknop **Toevoegen** om de gebruikte halffabricaten en grondstoffen toe te voegen.

| (  | a Recept detail                                                            | - • •     |
|----|----------------------------------------------------------------------------|-----------|
|    | Recept detail<br>Recept detail informatie                                  |           |
| 9  | Soort regel: Halffabrikaat Doel: Deeg/basisrecept                          | ▼<br> ▼   |
| 10 | Grondstof:<br>Halffabrikaat: H-0001 Q Soezenbeslag Kosten: Q               |           |
| 11 | Aantal: 300.00 Gram Prijs: 0.00 Bedrag: 0.00                               |           |
|    | Opmerking:<br>Display Tekst: Soezenbeslag                                  |           |
|    | Bereiding: Bereiding: Kwid methode: kwid percentage ingredient afhankelijk | <b>v</b>  |
| 12 | Wijzigen Recept detail regel                                               | Annuleren |

- 9. In de keuzelijst soort regel kiest u voor de optie halffabricaat
- 10. In het invoervak **halffabricaat code** geeft u de code van uw halffabricaat op. In ons voorbeeld T-0001 is de code voor het soezenbeslag.
- 11. Geef in het invoervak **aantal** de hoeveelheid soezenbeslag op dat u nodig heeft voor het maken van 40 moorkoppen. Bijvoorbeeld 300 gram.
- 12. Klik op de opdrachtknop **Ok** om de regel toe te voegen aan uw recept.
- 13. Om de slagroom aan het recept van de moorkop toe te voegen klikt u op de opdrachtknop **Toevoegen**.
- 14. In de keuzelijst soort regel kiest u voor de optie grondstof
- 15. In het invoervak grondstof code geeft u de code van de grondstof slagroom op
- 16. Geef in het invoervak **aantal** de hoeveelheid slagroom op dat u wilt gebruiken voor het maken van 40 moorkoppen
- 17. Vervolgen klikt u op de opdrachtknop **Toevoegen** om de gebruikte halffabricaten en grondstoffen toe te voegen.
- 18. Herhaal de stappen 13 t/m 17 voor de chocolade

#### Compad Bakkerij – Recept beheer banket

| a Recept    |                                                                                                    |
|-------------|----------------------------------------------------------------------------------------------------|
| Receptuur 🛞 | Recept<br>Recept detail informatie                                                                                                    |
|             | Recept detail informatie         Code:       5000         Naam:       Moorkop         Categorie:       n.v.t.         STW:       Laag         Sort:       Eindproduct         Invoer:       Gewichten (banket/ongevuld brood)         Eenheid:       20.00         Stuk       V         Gewicht eindproduct:       50         gram       Berekening         Schartel heele 6x2tr (Beko Nederland BV)       115.38       0.00         Jozz Zout (Time Kuper B.V.)       Netto Hoeveelheid       Bedrag       V         Specificatie       500.00       0.00       0.00       V         Specificatie       Soulder B.V.)       115.38       0.00       0.00         Specificatie       Soulder B.V.)       115.48       5 Schard         Specificatie       500.0       30.00       0.00       V         Specificatie       5 Schard       5 Schard       5 Schard         S algroom       500.0       71.45       Schard         S algroom       500.0       71.45       Schard         S algroom       500.0       71.45       Schard         S algroom       50.0       71.45       Schard |
| Spans       | Wijzigen recept OK Annuleren                                                                                                    |

- 19. Wanneer u het recept heeft vastgelegd dan kan Compad Bakkerij voor u de declaratie berekenen. Hiervoor klikt u op de rubriek Berekening.
- 20. Vervolgens klikt u op de opdrachtknop **Berekenen** om de product declaratie voor u uit te rekenen.

|    | 🗵 Recept                                                                                                    |                                                                                                    |
|----|----------------------------------------------------------------------------------------------------|----------------------------------------------------------------------------------------------------|
|    | Receptuur 🛞                                                                                                    | Recept Recept detail informatie                                                                                                    |
| 2  | <ul> <li>Algeneen</li> <li>Productie</li> <li>Productie</li> <li>Productiemonitor</li> <li>Werktekening</li> <li>Foto</li> <li>Verliezen</li> <li>Opmerking</li> <li>Ingrediënten</li> <li>Leda allergenen</li> <li>Consumenten advies</li> <li>Allergenen</li> <li>Kwaliteit</li> <li>Berekening</li> </ul> Kenmerken (*) <ul> <li>Voedingswaarden</li> <li>Senorische</li> <li>Fysisch-chemische</li> <li>Microbiologische</li> </ul> Talen (*) <ul> <li>Nederlands</li> <li>Engels</li> <li>Duits</li> <li>Frans</li> <li>Spaans</li> </ul> | Code:       5000         Naam:       Moorkop         Categorie:       n.v.t.         BTW:       Laag         Soort:       Eindproduct         Invoer:       Gewichten (banket/ongevuld brood)         Eenheid:       20.00         Stuk       V         Gewicht eindproduct:       50         gram       Varenwet         Omschrijving:       Ingredienten  Platte tekst         Ingredienten  Platte tekst       Ist         Ingredienten  Platte tekst       Ist         Allergenen:       Ingredienten science and ist (science and ist) (science and ist) ( |
| 22 |                                                                                                    |                                                                                                    |

- 21. De productdeclaratie treft u aan bij de rubriek Ingrediënten
- 22. Klik op de opdrachtknop **Ok** om het recept van de moorkop op te slaan.

### **Eindproduct vastleggen**

Nu u het recept voor de moorkop heeft vastgelegd, dient u het eindproduct vast te leggen. Dit is noodzakelijk, omdat u de moorkop mogelijk in verschillende verpakkingseenheden wilt verkopen. In dit document gaan wij er vanuit dat u de moorkop verkoop per stuk en in een doosje van twee en vier moorkoppen

Voor het invoeren van de losse moorkop gaat u als volgt te werk:

- 1. Ga naar Artikel | Artikelen onderhouden
- 2. Klik op de opdrachtknop Toevoegen

|        | I Artikelgegevens                                                                                       |                                                                                                    |                                  |
|--------|----------------------------------------------------------------------------------------------------|----------------------------------------------------------------------------------------------------|----------------------------------|
|        | Artikel                                                                                                 | Artikel<br>Artikel detail gegevens                                                                                                    | 12<br>12                         |
| 3<br>5 | Algemeen     Verkoop     Reclame     vanaues     Warewet                                                | Code:         5000           Naam:         Moorkop           Artikelgroep:         Slagroom gebak           Algemeen         Slagroom gebak                                                                                                    | 4                                |
| 6      | Consumenten advies     Foto     Productie     Productielijsten     Consumentenverpakking     Kastriciji | Image: Constraint of the second second se | 7                                |
| 8      | Verzicht  Verductie/verkoop  Winkelproducten                                                            | Recept gode:         5000         Q         Moorkop           Drogestofgewicht                                                                                                    | T                                |
| 8      |                                                                                                    | Prijzen         1         2         3         4           Indusief:         2.00         0.00         0.00         0.00         0.00           Exclusief:         1.89         0.00         0.00         0.00         0.00         0.00         0.00         0.00         0.00         0.00         0.00         0.00         0.00         0.00         0.00         0.00         0.00         0.00         0.00         0.00         0.00         0.00         0.00         0.00         0.00         0.00         0.00         0.00         0.00         0.00         0.00         0.00         0.00         0.00         0.00         0.00         0.00         0.00         0.00         0.00         0.00         0.00         0.00         0.00         0.00         0.00         0.00         0.00         0.00         0.00         0.00         0.00         0.00         0.00         0.00         0.00         0.00         0.00         0.00         0.00         0.00         0.00         0.00         0.00         0.00         0.00         0.00         0.00         0.00         0.00         0.00         0.00         0.00         0.00         0.00         0.00         0.00         0.00         0.0                                                                                                    | 5<br>0.00<br>0.00 🔽 Korting      |
|        |                                                                                                    | Eenheid: Stuks Standaard eenheid: BTW tarief Laag OK Anne                                                                                                    | ▼ <br> Stuks<br> ▼<br>Jeren Help |

- 3. Geef bij het invoervak **Code** een unieke artikelcode op. Tijdens het invoeren van het recept van de moorkop is gekozen voor de receptcode 5000. In dat geval is het handig om het eindproduct dezelfde code te geven.
- 4. De naam van het eindproduct kunt u vastleggen in het invoervak naam
- 5. Met keuzelijst **artikelgroep** kunt u optioneel het eindproduct in een groep delen. U kunt de artikelgroepen vastleggen bij **Artikel Artikelgroepen**
- 6. Schakel de optie productie in
- 7. Schakel de optie winkelproduct in
- 8. In het invoervak **receptcode** kunt u nu de receptcode van het recept van de moorkop vastleggen.

9. Geef de prijs in van de losse moorkop in het invoervak **Prijzen**. U kunt vijf prijzen per artikel vastleggen. Maar voor alleen de etikettering volstaat de winkelprijs (1<sup>ste</sup> prijs)

|          | Artikelgegevens                                                                                                    | Artikel                                                                                                    |    |
|----------|----------------------------------------------------------------------------------------------------|----------------------------------------------------------------------------------------------------|----|
| 10<br>11 | Heclame     Variaties     Variaties     Warenwet     Consumenten advies     Frou     Productie     Productielijsten     Consumentenverpakking     Kostprijs     Vooraad | Artikelgroep: Slagroom gebak<br>Warenwet Soort vermelding: Te gebruiken tot Houdbaarheidsduur: 5 Dagen V Naam op etiket: Omschrijving: | 12 |
|          | Overzicht <ul></ul>                                                                                                    |                                                                                                    |    |
| 13       |                                                                                                    | OK Annuleren Help                                                                                                    |    |

- 10. Klik op de rubriek Warenwet
- 11. Met de keuzelijst **Soort vermelding** kunt u de houdsbaarheidsduur vermelding weergeven. U kunt hierbij kiezen uit: dagvers, ten minste houdbaar tot en ten minste te gebruiken tot
- 12. Afhankelijk van de soort vermelding kunt u in de houdbaarsheidsduur van het product vastleggen.
- 13. Klik op de opdrachtknop **Ok** om het eindproduct op te slaan.

De verpakkingsvarianten van de moorkop kunt u bijna op soort gelijke wijze ingeven als de losse moorkop. Echter deze verschilt op enkele kleine punten. Hieronder staat de werkwijze beschreven hoe u het eindproducten *moorkoppen per 2 stuk* en *moorkoppen per 4 stuks* in Compad Bakkerij kunt vastleggen.

Voor het invoeren van de moorkop per 2 of per 4 gaat u als volgt te werk:

- 1. Ga naar Artikel | Artikelen onderhouden
- 2. Klik op de opdrachtknop Toevoegen

|    | 2 Artikelgegevens       |                                                                   |   |
|----|-------------------------|-------------------------------------------------------------------|---|
|    |                         | Artikel                                                           |   |
|    |                         | Artikel detail gegevens                                           |   |
| 3  | Verkoop                 | <u>C</u> ode: <u>5002</u>                                         |   |
|    |                         | Naam: Moorkop 2 stuks                                             |   |
| 5  | Variaties               | Artikelgroep: Slagroom gebak                                      |   |
|    | O Warenwet              | Algemeen                                                          |   |
| 6  | Consumenten advies      | Productie 🔲 Emballageproduct 🔽 Internetproduct                    |   |
| -  | O Foto                  | Winkelproduct  Comengesteld product  Vordalian via vardaalsystaam | 7 |
|    | Productie     Productie | Lunchroom artikel                                                 | - |
|    | Consumentenverpakking   | jinkoopproduccNegerenweeyardike                                   |   |
|    |                         | -Productie                                                        |   |
| 8  | Voorraad                | Productieartikeloode: 5000                                        |   |
|    |                         | Faktor: 2000                                                      | 0 |
|    |                         |                                                                   |   |
|    |                         |                                                                   |   |
|    |                         |                                                                   |   |
|    |                         | -Prijzen                                                          |   |
|    |                         |                                                                   |   |
| 10 |                         |                                                                   |   |
| -  |                         |                                                                   |   |
|    |                         | Prijsijst (Actuele prijsijst (16-01-2017)                         |   |
|    |                         | Eenheid: Stuks                                                    |   |
|    |                         | Standaard eenheid:                                                |   |
|    |                         | <u>B</u> TW tarief Laag ▼                                         |   |
|    |                         |                                                                   |   |
|    |                         |                                                                   |   |

- 3. Geef bij het invoervak **Code** een unieke artikelcode op. Tijdens het invoeren van het recept van de moorkop is gekozen voor de receptcode 5002.
- 4. De naam van het eindproduct kunt u vastleggen in het invoervak **naam.** In ons voorbeeld geven wij de naam *Moorkop 2 stuks* op.
- 5. Met keuzelijst **artikelgroep** kunt u optioneel het eindproduct in een groep delen.
- 6. Schakel de optie productie uit
- 7. Schakel de optie **winkelproduct** in
- 8. In het invoervak **bakproduct** kunt u nu de artikelcode van de losse moorkop invoeren. In het eerdere voorbeeld had de losse moorkop de artikelcode 5000 gekregen.
- 9. In het invoervak factor geeft de u waarde 2 op.
- 10. Geef de prijs op van twee moorkoppen in het invoervak prijs
- 11. Klik op de rubriek Warenwet
- 12. Met de keuzelijst **Soort vermelding** kunt u de houdsbaarheidsduur vermelding weergeven. U kunt hierbij kiezen uit: dagvers, ten minste houdbaar tot en ten minste te gebruiken tot
- 13. Afhankelijk van de soort vermelding kunt u in de houdbaarsheidsduur van het product vastleggen.
- 14. Klik op de opdrachtknop **Ok** om het eindproduct op te slaan.
- 15. Herhaal de stappen 2 t/m 14 voor de moorkop 4 stuks, waarbij u de naam en de factor dient aan te passen aan de inhoud van de doos te weten vier moorkoppen.

# Etiketten afdrukken

U bent nu nog maar een enkele stappen verwijderd van het afdrukken van de etiketten. U kunt de etiketten afdrukken door het volgen van de onderstaande procedure:

1. Ga naar Artikel | Artikelen onderhouden

| Status:<br>Artikelgro<br>Assortime | All            | 11<br>11                                                                                                    |
|------------------------------------|----------------|----------------------------------------------------------------------------------------------------|
| Status:<br>Artikelgro<br>Assortime | OED:           |                                                                                                    |
| Status:<br>Artikelgru<br>Assortime | All            |                                                                                                    |
| Artikelgr<br>Assortime             | oep: Al        | een active artikelen                                                                                                    |
| Assortim<br>Doelgroe               |                | e artikelgroepen                                                                                                    |
| Doelaroe                           | ient: All      | e assortimentoroenen                                                                                                    |
|                                    | 2D:            | e attikelen                                                                                                    |
| Eigensch                           | appen:         | e productie attikelen                                                                                                    |
|                                    | <u>[71</u>     |                                                                                                    |
|                                    | Prijs<br>16.05 | Artikelgroep                                                                                                    |
|                                    | 17.55          | Cremetaarten                                                                                                    |
|                                    | 19.10          | Cremetaarten                                                                                                    |
|                                    | 20.00          | Cremetaarten                                                                                                    |
|                                    | 20.00          | Cremetaarten                                                                                                    |
|                                    | 24.85          | Cremetaarten                                                                                                    |
|                                    | 26.35          | Cremetaarten                                                                                                    |
|                                    | 15.85          | Limburgse luxe vlaaien                                                                                                    |
|                                    | 2.00           | Slagroom gebak                                                                                                    |
|                                    | 3.00           | Slagroom gebak                                                                                                    |
|                                    | 4.25           | Klein brood gevuld                                                                                                    |
|                                    | 2.75           | Stukwerk                                                                                                    |
|                                    | 15.85          | Limburgse luxe vlaaien                                                                                                    |
|                                    | 1.00           | Oud & Nieuw                                                                                                    |
|                                    | 1.00           | Oud & Nieuw                                                                                                    |
|                                    | 1.25           | Stukwerk                                                                                                    |
|                                    | 0.95           | Kerst                                                                                                    |
|                                    | 7.50           | Oud & Nieuw                                                                                                    |
|                                    | 0.75           | Oud & Nieuw                                                                                                    |
|                                    | 5.00           | Oud & Nieuw                                                                                                    |
|                                    | 3.05           | Koek / Cake                                                                                                    |
|                                    | 10.95          | Pasen                                                                                                    |
|                                    | 150            | Pasen                                                                                                    |
|                                    | 1.90           | Pasen                                                                                                    |
|                                    | 16.95          | Pasen                                                                                                    |
|                                    | 19.95          | Pasen                                                                                                    |
|                                    | 15.85          | Limburgse luxe vlaaien                                                                                                    |
|                                    | 15.85          | Limburgse luxe vlaaien                                                                                                    |
|                                    | 1.40           | Stukwerk                                                                                                    |
|                                    | 1.95           | Hartige broodjes                                                                                                    |
|                                    | 1.95           | Hartige broodjes                                                                                                    |
|                                    | 18.15          | Cremetaarten                                                                                                    |
|                                    | 9.85           | Limburgse raster vlaaien                                                                                                    |
|                                    | 10.85          | Stukwerk                                                                                                    |
|                                    | 1 45           | Hartige broodies                                                                                                    |
|                                    | 11,50          | Limburgse rijste vlaaien                                                                                                    |
|                                    | 15.50          | Limburgse rijste vlaaien                                                                                                    |
|                                    | 15.50          | Limburgse rijste vlaaien                                                                                                    |
|                                    | 12.50          | Limburgse rijste vlaaien                                                                                                    |
|                                    | 15.50          | Limburgse rijste vlaaien                                                                                                    |
|                                    | 12.50          | Limburgse rijste vlaaien                                                                                                    |
|                                    | 1.85           | Limburgse rijste vlaaien                                                                                                    |
|                                    | 13.50          | Limburgse rijste vlaaien                                                                                                    |
|                                    | 1.25           | Beschuit/Roggebrood                                                                                                    |
|                                    | 1.35           | beschult/Roggebrood                                                                                                    |
|                                    | 3.00           | Stukwerk                                                                                                    |
|                                    | 14 05          | Kerst                                                                                                    |
|                                    | 4,95           | Kerst                                                                                                    |
|                                    | 1.85           | Stukwerk                                                                                                    |
|                                    | 0.55           | Klein brood gevuld                                                                                                    |
|                                    |                |                                                                                                    |
|                                    | w . 1          | -   uni                                                                                                    |
| _                                  | Kopieren       | Loevoegen <u>Wijzigen</u>                                                                                                    |
|                                    |                | 1                                                                                                    |
|                                    |                | Einde                                                                                                    |
|                                    |                | 1.40<br>1.95<br>1.95<br>1.95<br>1.95<br>1.45<br>1.50<br>15.50<br>12.50<br>12.50<br>1.25<br>1.35<br>1.35<br>1.35<br>1.45<br>1.59<br>12.50<br>12.50<br>1.59<br>1.59<br>1. |

- 2. Markeer de artikelen waarvoor u een etiket(ten) wilt afdrukken
- 3. Klik op de opdrachtknop **Afdrukken** (knop met de printer)

|   | 💈 Selecteren rapport                                                                                                    | - 🗆           | ×       |
|---|----------------------------------------------------------------------------------------------------|---------------|---------|
|   | Report options<br>Selecteren rapport layout                                                                                                    |               |         |
|   | Taal:       Dutch (Nederlands)       ▼       Afdrukopties venster tonen         Uitvoer:       Afdrukvoorbeeld       ▼       ↓↓↓       Instellingen         Sortering:       Geen sortering (afhankelijk sortering venster)       ▼       Voorbeeld                                                                                                    |               |         |
| 4 | Report Layout       Image: Standaard Allergenenlijst Ambachtsbakker         Standaard Allergenenlijst Erood Nodig       Image: Standaard Allergenenlijst Erood Nodig         Standaard Allergenenlijst Erobe Bakker       Image: Standaard Allergenenlijst Erobe Bakker         Standaard Atlikel Blitser Etiket Ambachtsbakker       Image: Standaard Atlikel Blitser Etiket Ambachtsbakker         Standaard Atlikel Blitser Etiket Brood Nodig       Image: Standaard Atlikel Blitser Etiket Heerlijk         Standaard Atlikel Blitser Etiket Brood Nodig       Image: Standaard Atlikel Blitser Etiket Heerlijk & Heerlijk         Standaard Atlikel Blitser Etiket Heerlijk & Heerlijk       Image: Standaard Atlikel Etiket (12/2014 RTF)         Standaard Atlikel Etiket (12/2014 RTF)       Image: Standaard Atlikel Etiket (12/2014 RTF)         Standaard Atlikel Etiket Ethet Bakker       Image: Standaard Atlikel Etiket Ethet Bakker         Standaard Atlikel Etiket Heerlijk       Image: Standaard Atlikel Etiket Heerlijk         Standaard Atlikel Etiket Heerlijk       Image: Standaard Atlikel Etiket Heerlijk         Standaard Atlikel Etiket Heerlijk       Image: Standaard Atlikel Etiket Heerlijk         Standaard Atlikel Etiket Meelijk       Image: Standaard Atlikel Etiket Meelijk         Standaard Atlikel Etiket Meelijk       Image: Standaard Atlikel Etiket Minimaal Broodnodig         Standaard Atlikel Etiket Minimaal Echte Bakker       Image: Standaard Atlikel Etiket Minimaal Echte Bakker         < | t (18-01-2017 |         |
| 5 | Selecteren                                                                                                    |               | nuleren |

- 4. Kies de door u gewenste layout bijvoorbeeld Standaard Artikel etiket broodnodig
- 5. Klik op de opdrachtknop **Selecteren**

|   | antal etiketten instellen                                                                   |                                               |  |
|---|---------------------------------------------------------------------------------------------|-----------------------------------------------|--|
|   | Etiketering                                                                                 |                                               |  |
|   | Aantal etiketten instellen                                                                  |                                               |  |
| 6 | Aantal etiketten: 0<br>Productiedatum: 21-03-2018                                           | en ] 🔶 🔽                                      |  |
|   | Art Code Naam                                                                               | Aantal Etiketten                              |  |
|   | S0000       Moorkop         50002       Moorkop 2 stuks         50004       Moorkop 4 stuks |                                               |  |
|   |                                                                                             |                                               |  |
| 8 | <u>Wij</u> zig                                                                              | jen A <u>f</u> drukken <del>Annaleren 9</del> |  |
| - |                                                                                             |                                               |  |

- 6. Wilt u voor de gemarkeerde artikelen hetzelfde aantal etiketten afdrukken, dan kunt u in het invoervak **Aantal etiketten** het gewenste aantal etiketten opgeven.
- 7. Vervolgens klikt u op de opdrachtknop Bijwerken.
- 8. Wilt u voor ieder artikel aan afzonderlijk aantal etiketten opgeven, dan klikt u op de opdrachtknop Wijzigen. Vervolgens kunt u in de kolom Aantal etiketten per product het aantal gewenste artikelen vastleggen. Wanneer u het aantal etiketten heeft vastgelegd drukt u op de entertoets.
- 9. Klik op de opdrachtknop **Afdrukken** om de etiketten af te drukken

### **Productspecificaties afdrukken**

Compad Bakkerij biedt u ook de mogelijkheid om productspecificaties af te drukken. U kunt de productspecificaties afdrukken door het volgen van de onderstaande procedure:

1. Ga naar Artikel | Artikelen onderhouden

|   | 🗟 Artikelen onderhouden                      |                                                   |         |          | - • ×         |                                      |             |
|---|----------------------------------------------|---------------------------------------------------|---------|----------|---------------|--------------------------------------|-------------|
|   | Artikelen onde                               |                                                   |         |          |               |                                      |             |
|   | Toevoegen, wijzigen en verwijderen artikelen |                                                   |         |          |               | <u>u</u> <u>u</u>                    |             |
|   |                                              |                                                   | Status  | :        | Alle          | en active artikelen                  | T           |
|   |                                              |                                                   | Artikel | groep:   | Alle          | e artikelgroepen                     | •           |
|   |                                              |                                                   | Assort  | iment:   | Alle          | e assortimentgroepen                 | T           |
|   |                                              |                                                   | Doelgr  | oep:     | Alle          | e artikelen                          | <b>v</b>    |
|   | Zoek: Moorko                                 | 0                                                 | Eigens  | chappen: | Alle          | productie artikelen                  | •           |
|   |                                              | No                                                |         |          |               | A. 19-1                              |             |
|   | 52121                                        | Naam_+j<br>Mokka taart 12 punten gesneden         |         | 16       | rijs  <br>.05 | Cremetaarten                         | ^           |
|   | 52160                                        | Mokka taart 16 punten                             |         | 17       | .55           | Cremetaarten                         |             |
|   | 52161                                        | Mokka taart 16 punten gesneden                    |         | 19       | . 10          | Cremetaarten                         |             |
|   | 52200                                        | Mokka taart 20 punten gespeden                    |         | 20       | 00.           | Cremetaarten                         |             |
|   | 52250                                        | Mokka taart 25 punten                             |         | 24       | .85           | Cremetaarten                         |             |
|   | 52251                                        | Mokka taart 25 punten gesneden                    |         | 26       | .35           | Cremetaarten                         |             |
|   | 89100                                        | Montblanc vlaai                                   |         | 15       | .85           | Limburgse luxe vlaaien               |             |
|   | 50000                                        | Moorkop                                           |         | 2        | .00           | Slagroom gebak                       |             |
|   | 50002                                        | Moorkop 2 stuks                                   |         | 3        | .00           | Slagroom gebak                       |             |
|   | 22900                                        | Moorkop 4 stuks                                   |         | 4        | 55            | Slagroom gebak<br>Klein brood gewuld |             |
|   | 33230                                        | Mueslikoeken                                      |         | 2        | .75           | Stukwerk                             |             |
|   | 89110                                        | Negresco vlaai                                    |         | 15       | .85           | Limburgse luxe vlaaien               |             |
|   | 93204                                        | Nieuwjaars rolletje                               |         | 1        | .00           | Oud & Nieuw                          |             |
|   | 93205                                        | Nieuwjaars strikken                               |         | 1        | .00           | Oud & Nieuw                          |             |
|   | 31200                                        | Oblies                                            |         | 1        | .25           | Stukwerk                             |             |
|   | 93000                                        | Oliebol<br>Oliebol zak 10 et da                   |         | 0        | .95           | Kerst                                |             |
|   | 93010                                        | Oliebol zak 10 stuks<br>Oliebol zonder krenten    |         |          | 75            | Oud & Nieuw                          |             |
|   | 93110                                        | Oliebol zonder krenten zak 10 stuks               |         | 5        | .00           | Oud & Nieuw                          |             |
|   | 42300                                        | Ontbijtkoek                                       |         | 3        | .05           | Koek / Cake                          |             |
|   | 94001                                        | Paasbrood groot                                   |         | 16       | .95           | Pasen                                |             |
|   | 94000                                        | Paasbrood klein                                   |         | 14       | .95           | Pasen                                |             |
|   | 94002                                        | Paasbroodje - haantje                             |         | 1        | .50           | Pasen                                |             |
|   | 94003                                        | Paasbroodje - haantje met ei                      |         | 1        | .90           | Pasen                                |             |
|   | 94114                                        | Paastaart 10 personen                             |         | 10       | 95            | Pasen                                |             |
|   | 89120                                        | Peren croute vlaai                                |         | 15       | .85           | Limburgse luxe vlaaien               |             |
|   | 89220                                        | Perzik Flambé vlaai                               |         | 15       | .85           | Limburgse luxe vlaaien               |             |
|   | 33000                                        | Petitfour                                         |         | 1        | .40           | Stukwerk                             |             |
|   | 29500                                        | Pizzastok koud                                    |         | 1        | .95           | Hartige broodjes                     |             |
|   | 29510                                        | Pizzastok warm                                    |         | 1        | .95           | Hartige broodjes                     |             |
|   | 70400                                        | Progress taart 14 punten<br>Budding kruimel vlaai |         | 18       | .15           | Limburgee raster vlasion             |             |
|   | 70401                                        | Pudding kruimel vlaai gesneden                    |         | 10       | .85           | Limburgse raster vlaaien             |             |
|   | 32100                                        | Puddingbroodje                                    |         | 0        | .85           | Stukwerk                             |             |
|   | 29410                                        | Ragout broodje                                    |         | 1        | .45           | Hartige broodjes                     |             |
|   | 81000                                        | Rijstevlaai                                       |         | 11       | .50           | Limburgse rijste vlaaien             |             |
|   | 81400                                        | Rijstevlaai abrikoos                              |         | 15       | .50           | Limburgse rijste vlaaien             |             |
|   | 81001                                        | Rijstevlaai caramei<br>Diistevlaai gespeden       |         | 15       | 50            | Limburgse rijste vlaaien             |             |
|   | 81300                                        | Rijstevlaai kersen                                |         | 15       | .50           | Limburgse rijste vlaaien             |             |
|   | 81200                                        | Rijstevlaai slagroom                              |         | 12       | .50           | Limburgse rijste vlaaien             |             |
|   | 81209                                        | Rijstevlaai slagroom 1 persoons                   |         | 1        | .85           | Limburgse rijste vlaaien             |             |
|   | 81201                                        | Rijstevlaai slagroom gesneden                     |         | 13       | .50           | Limburgse rijste vlaaien             |             |
|   | 90051                                        | Roggebrood                                        |         | 1        | .25           | Beschuit/Roggebrood                  |             |
|   | 90050                                        | Roggebrood eigen                                  |         | 1        | .35           | Beschult/Roggebrood                  |             |
|   | 33200                                        | Romeosprits                                       |         | 3        | 35            | Stukwerk                             |             |
|   | 92210                                        | Roomboter kerstkrans                              |         | 14       | .95           | Kerst                                |             |
|   | 92200                                        | Roomboter Kerstkransjes                           |         | 4        | .95           | Kerst                                |             |
|   | 32300                                        | Roombroodje                                       |         | 1        | .85           | Stukwerk                             |             |
|   | 21900                                        | Rozijnenbol                                       |         | 0        | .55           | Klein brood gevuld                   |             |
|   |                                              |                                                   |         |          |               |                                      | ► v         |
|   |                                              |                                                   |         |          |               | 1                                    |             |
| 6 |                                              |                                                   |         | Kopieren |               | Toevoegen <u>W</u> ijzigen           | Verwijderen |
| - |                                              |                                                   |         |          |               |                                      |             |
|   |                                              |                                                   |         |          |               |                                      | 1 11-12     |
|   |                                              |                                                   |         |          |               | Einde                                | нер         |
|   |                                              |                                                   |         |          |               |                                      |             |

- 2. Markeer de artikelen waarvoor u een etiket(ten) wilt afdrukken
- 3. Klik op de opdrachtknop Afdrukken (knop met de printer)

| 2 | Selectere         | n rapport                                                             | _                 |          | × |
|---|-------------------|-----------------------------------------------------------------------|-------------------|----------|---|
|   | Penort            | ontione                                                               |                   |          |   |
|   | Report            | phons                                                                 |                   |          |   |
|   | Selecteren        | apport layout                                                         |                   |          |   |
|   | Taal:             | Dutch (Nederlands)                                                    | n                 |          |   |
|   | 113               |                                                                       |                   |          |   |
|   | Uitvoer:          | Atdrukvoorbeeld                                                       |                   |          |   |
|   | Sortering:        | Geen sortering (afhankelijk sortering venster) 🔻 Voorbeeld            |                   |          |   |
|   | Be                |                                                                       |                   | -        |   |
|   | 🔲 🚍 Sta           | ndaard Artikelprijslijst Op Artikel Met Foto                          |                   |          |   |
|   | Sta               | ndaard Artikelprijslijst Op Artikelgroep                              |                   |          |   |
|   | Sta               | ndaard Artikelprijslijst Up Artikelgroep (Alle 5 Prijzen) [1]         |                   |          |   |
|   | 500 <b>- 5</b> 00 | ndaard Artikelprijslijst Up Artikelgroep Eichte Bakker []             |                   |          |   |
|   | 500 Sta           | ndaard Assortiment Specificatieblad Broodhodig                        |                   |          |   |
|   | Sta               | ndaard Schapkaart                                                     |                   |          |   |
|   | Sta               | ndaard Schapkaart (Curaçao)                                           |                   |          |   |
|   | 🔲 🚍 Sta           | ndaard Schapkaart Ambachtsbakker                                      |                   |          |   |
|   | 🔲 🚍 Sta           | ndaard Schapkaart Broodnodig                                          |                   |          |   |
|   | Sta               | ndaard Schapkaart Broodnodig Groot                                    |                   |          |   |
|   | Sta               | ndaard Schapkaart Broodhodig Klein                                    |                   |          |   |
|   | Sta               | ndaard Schapkaart Echte Bakker IIIIIIIIIIIIIIIIIIIIIIIIIIIIIIIIIII    |                   |          |   |
|   | 500 <b>=</b> 500  | ndaard Schapkaart Gebakkerij<br>ndaard Schapkaart Heerlijk & Heerlijk |                   |          |   |
|   | 500 Sta           | ndaard Schapkaart Kriit                                               |                   |          |   |
|   | Sta               | ndaard Schapkaart Meesterbakker Groot I Priistabel: Priistabel:       |                   |          | 1 |
|   | 🔲 🚍 Sta           | ndaard Schapkaart Meesterbakker Klein                                 |                   | •        | J |
|   | 🔲 🚍 Sta           | ndaard Schapkaart Wakkere Bakker l Prijslijst: Actuele pr             | isliist (18-01-2  | 0171     | 1 |
|   | Sta               | ndaard Specificatieblad                                               | ander ( i e e i e |          |   |
|   | Sta               | ndaard Specificatieblad Ambachtsbakker I Klant:                       |                   | 0        | Q |
| 4 |                   | ndaard Specificatieblad Broodhodig                                    |                   |          |   |
|   | 1 = 3k            | ndaard Specificatieblad Heerlijk & Heerlijk I Netto prijs: Debiteur a | hankaliik         |          | 1 |
|   | 🔲 🚍 Sta           | ndaard Specificatieblad Uitgebreidt                                   | noniconjic        |          | L |
|   |                   | 2 N N N A Inclusie                                                    | / btrw            |          |   |
|   | 1 1 1             |                                                                       |                   |          |   |
| 6 |                   |                                                                       |                   |          | 1 |
|   |                   | Selecte                                                               | ren               | Annulere | n |
|   |                   |                                                                       |                   |          |   |

- 4. Kies de door u gewenste **layout** bijvoorbeeld *Standaard Specificatieblad broodnodig*
- 5. Klik op de opdrachtknop **Selecteren**

|   | 💈 Aantal etik                   | etten instellen                    |           |                  | ×  |
|---|---------------------------------|------------------------------------|-----------|------------------|----|
|   | Etiketeri                       | ng                                 |           |                  |    |
|   | Aantal e                        | etiketten instellen                |           |                  |    |
| 6 | Aantal etikett<br>Productiedati | ten: 0                             | Bijwerken |                  | -7 |
|   | Art Code                        | Naam                               |           | Aantal Etiketten |    |
|   | 50000<br>50002<br>50004         | Moorkop 2 stuks<br>Moorkop 4 stuks |           |                  |    |
| 8 |                                 |                                    | Wijzigen  |                  | 9  |
|   |                                 |                                    |           |                  |    |

- 6. Wilt u voor de gemarkeerde artikelen hetzelfde aantal etiketten afdrukken, dan kunt u in het invoervak **Aantal etiketten** het gewenste aantal etiketten opgeven.
- 7. Vervolgens klikt u op de opdrachtknop Bijwerken.
- 8. Wilt u voor ieder artikel aan afzonderlijk aantal etiketten opgeven, dan klikt u op de opdrachtknop Wijzigen. Vervolgens kunt u in de kolom Aantal etiketten per product het aantal gewenste artikelen vastleggen. Wanneer u het aantal etiketten heeft vastgelegd drukt u op de entertoets.
- 9. Klik op de opdrachtknop **Afdrukken** om de etiketten af te drukken